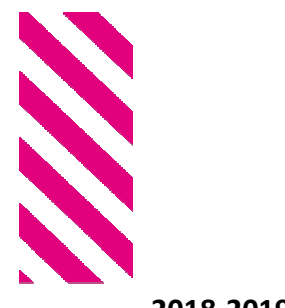

2018-2019

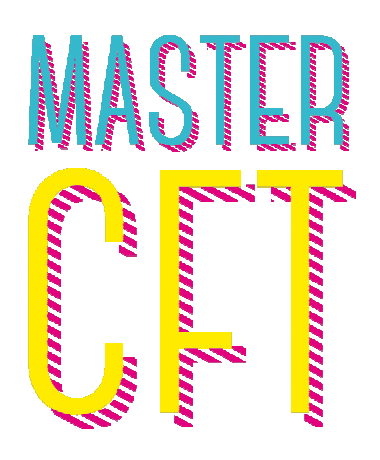

Master Gonception, Formation, Technologie Parcours conception pédagogique

## Notice d'aide pour candidater au Master CFT, parcours conception pédagogique

Les candidatures au Master Conception, Formation, Technologie, 1<sup>ère</sup> ou 2ème année, s'effectuent directement *via* la plateforme **ecandidat**.

Nous vous recommandons de prendre connaissance des informations suivantes avant de vous connecter à ecandidat.

Si votre candidature concerne la 1ère année du Master Conception, Formation, Technologie, veuillez contacter Mme Nessima Kaddeche par mail à <u>nessima.kaddeche@unistra.fr</u>

Comment déposer votre candidature pour le Master CFT ?

Le dépôt des candidatures pour la 1<sup>ère</sup> et la 2ème année du Master CFT comprend 3 étapes distinctes que vous pouvez suivre à différents moments.

- Étape 1 : compléter le dossier de pré-candidature ecandidat (temps estimé : 20 à 30 min.)
- Étape 2 : remplir le formulaire MCFT en ligne accessible sur ecandidat (temps estimé : 1h00)
- Étape 3 : envoyer les justificatifs (temps estimé : 5 à 10 min.)

| Vous êtes déjà inscrit.e à l'Unistra                                                                                                    | Vous n'êtes pas inscrit.e à l'Unistra                                                                                                    |
|----------------------------------------------------------------------------------------------------|----------------------------------------------------------------------------------------------------|
| ÉTAPE 1                                                                                                    |                                                                                                    |
| Munissez-vous de vos identifiants et mot de passe<br>d'inscription.<br>Si vous les avez oubliés, vous pouvez faire une demande<br><i>via</i> ecandidat. Vos nouveaux identifiants et mot de passe<br>vous seront envoyés à l'adresse électronique fournie.                                                                                                    | Remplissez le formulaire d'enregistrement :<br>état civil, lieu de naissance, nationalité, adresse postale<br>et électronique.<br>Votre identifiant et mot de passe provisoires vous<br>seront envoyés à l'adresse électronique fournie.         |
| Connectez-vous sur la plateforme <b>ecandidat</b> en utilisant votre identifiant et mot de passe, sélectionnez la<br>composante<br>« Faculté de Sciences de l'éducation » et validez votre choix.                                                                                                    |                                                                                                    |
| Actualisez vos données :<br>adresse postale, courriel, année de première inscription à<br>l'université, numéro INE, numéro de téléphone fixe et<br>mobile, intitulé et année d'obtention de votre diplôme,<br>résultats obtenus, niveaux de langues.                                                                                                    | Complétez les éléments demandés :<br>identité, adresse postale, courriel, année d'obtention du<br>Baccalauréat, numéro de téléphone fixe et mobile,<br>intitulé et année d'obtention de votre diplôme, résultats<br>obtenus, niveaux de langues. |
| Validez les informations saisies et complétez les informations relatives à votre pré-candidature : formation initiale/continue, statut actuel, autres candidatures, …                                                                                                    |                                                                                                    |
| Vous recevrez un mail de confirmation dans les 72 heures suivant votre pré-candidature ecandidat.                                                                                                    |                                                                                                    |
| ÉTAPE 2                                                                                                    |                                                                                                    |
| Suivez les indications transmises sur ecandidat puis remplissez le formulaire MCFT en ligne. Les questions concernent principalement votre projet et vos motivations.                                                                                                    |                                                                                                    |
| ÉTAPE 3                                                                                                    |                                                                                                    |
| Téléchargez, sur ecandidat, la liste des justificatifs qu'il faudra envoyer à l'adresse qui sera indiquée. Votre dossier<br>sera considéré complet et ne sera étudié que s'il contient toutes les pièces demandées. Vérifiez le statut de votre<br>demande (formation, initiale/continue, VAPP, VAE) avant de transmettre l'ensemble des justificatifs que vous pouvez<br>d'ores et déjà préparer ( <i>cf.</i> page suivante). |                                                                                                    |
|                                                                                                    |                                                                                                    |

## // Liste des justificatifs à fournir

- Un Curriculum Vitae à jour
- · Justificatifs des activités (emplois, stages) exercées
- Justificatifs des diplômes obtenus depuis le baccalauréat (pour les diplômes étrangers : traduction certifiée conforme)
- Justificatif(s) éventuel(s) des tests de langues
- Relevés de notes des quatre dernières années d'études (traduits si nécessaire)
- Une ou deux lettre(s) de recommandation
- Une photocopie de votre pièce d'identité en cours de validité
- Deux enveloppes autocollantes timbrées au tarif en vigueur (pour les lettres de poids inférieur à 20g) libellées à votre nom et adresse